## Connecting Android device to "CityU Alumni" wireless network

- a) Tab "Home" and select "Settings" icon 🥯
- b) Select and turn on "Wi-Fi" to list the available wireless networks in range.

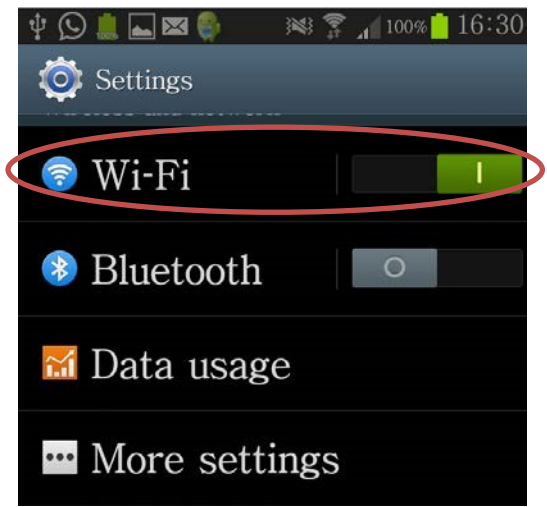

c) Select the "CityU Alumni" network.

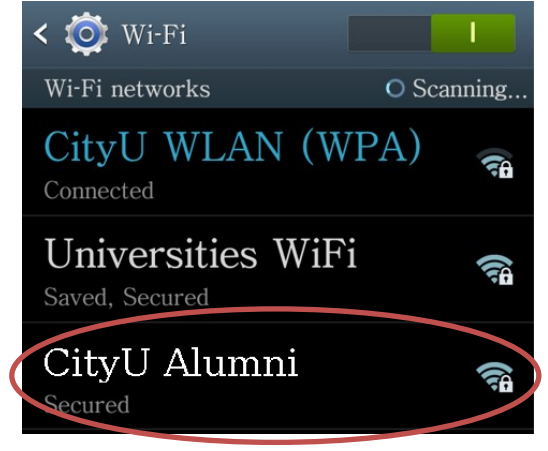

d) Wait until you see the configuration window and select/enter the following connection parameters:

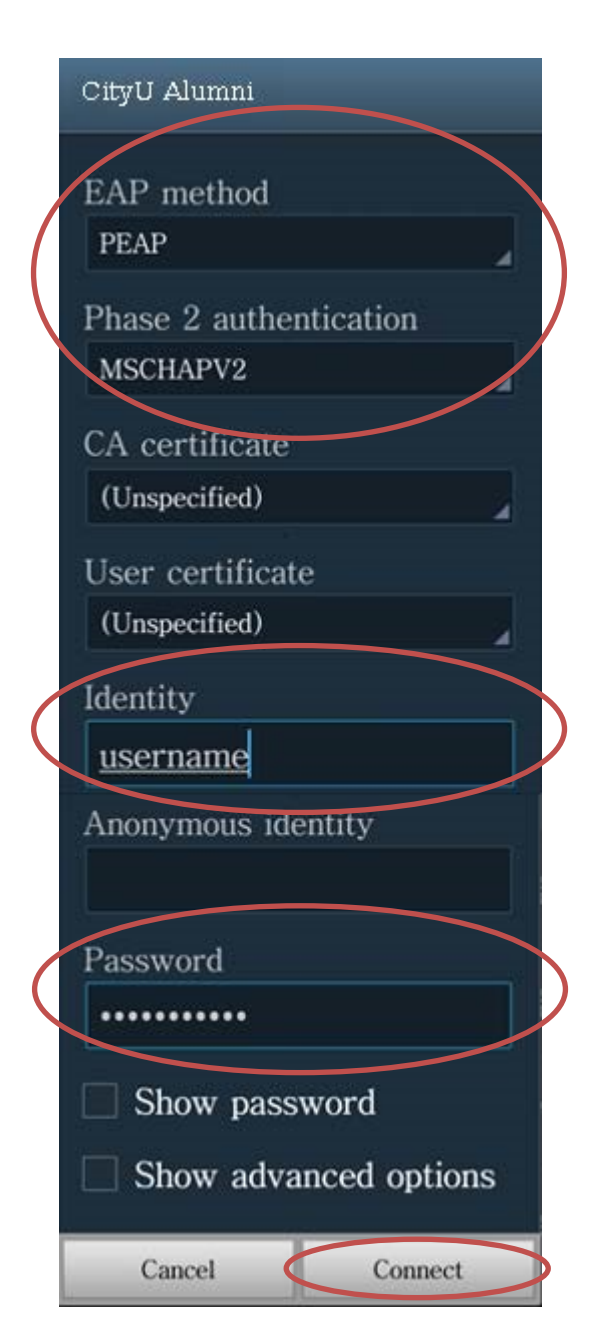

(Remark: Some newly Android version must select the CA certificate, please select "<u>Use system certificates</u>", then fill-in the Domain "<u>cityu.edu.hk</u>")

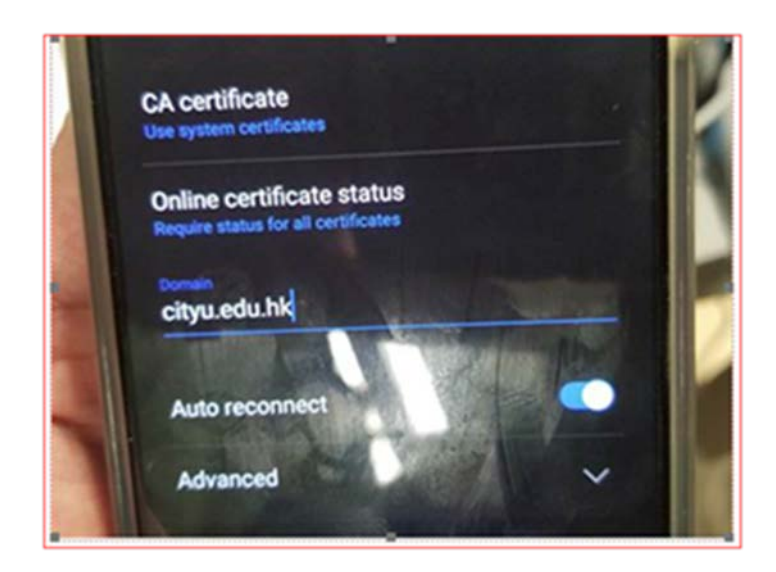

Press "Connect" to continue.

e) You can now access the Internet upon successful logon.